Step 1: Unplug the Power to your Cable/DSL Internet Modem

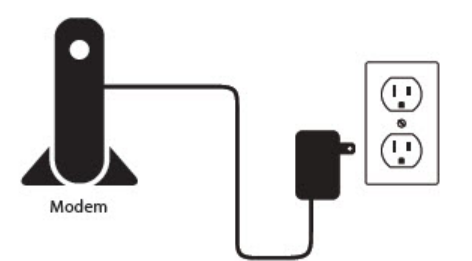

Step 2: Connect an Ethernet cable from your computer/laptop to a LAN port (Port 1,2,3 or 4) on the DIR-605L

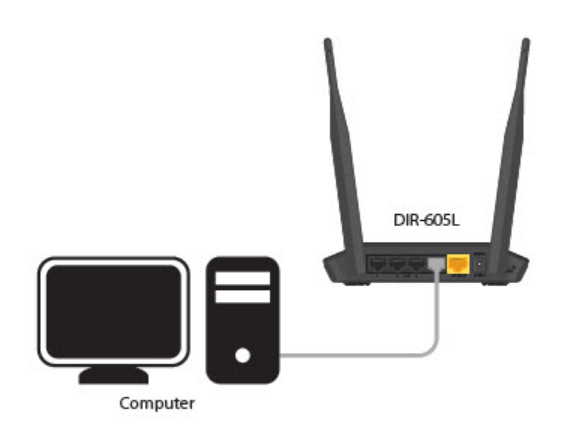

Step 3: Connect your Cable/DSL modem to the Yellow Internet Port on the DIR-605L

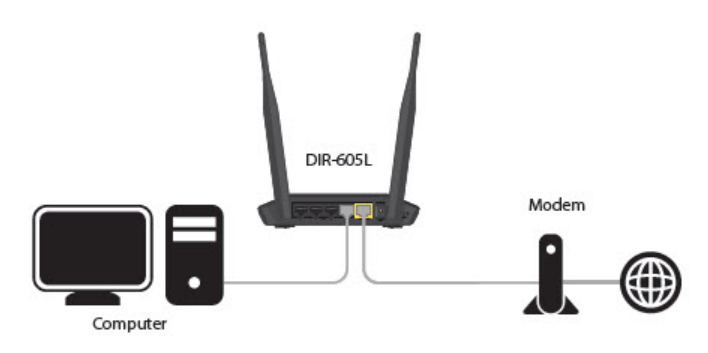

Step 4: Power on both the DIR-605L and your Internet Cable/DSL Modem

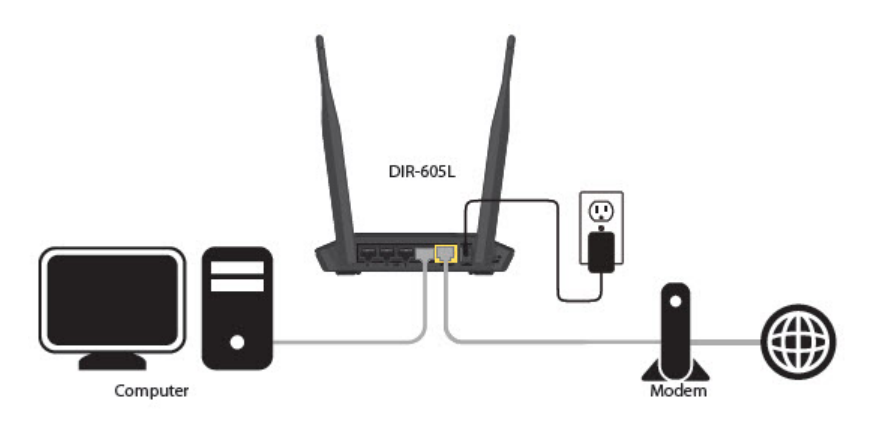

**Step 5:** Open your Internet browser (Internet Explorer/Firefox) and enter <u>http://192.168.0.1</u> into the address bar (In some cases, you may get automatically directed here)

| Eile | Edit   | View | Favorites | Tools | Help   |
|------|--------|------|-----------|-------|--------|
| 0    | Back • | 0    | - ×       | 2) 🖒  | Search |

Step 6: The Setup Wizard should appear

Select your preferred Language and click Start

| Product Page : DIR-605L                                                        | Hardware Version : Ax Firmware Version : 1.13 |
|--------------------------------------------------------------------------------|-----------------------------------------------|
| D-I ink                                                                        |                                               |
| DLINK                                                                          |                                               |
| WELCOME TO THE D-LINK EASY SETUP WIZARD                                        |                                               |
| Welcome to the easy setup wizard, this will guide you through the steps router | required to setup your D-Link                 |
| Select your language : English                                                 |                                               |
| Start                                                                          |                                               |
|                                                                                |                                               |
| WIRELESS                                                                       |                                               |

## Select Manual Configuration

| Product Page : DIR-605L Hardware Version : Ax Firm                                                | ware Version : 1.13 |
|---------------------------------------------------------------------------------------------------|---------------------|
| D-Link                                                                                            |                     |
|                                                                                                   |                     |
| WELCOME TO THE D-LINK EASY SETUP                                                                  |                     |
| Use easy setup will guide you through a step-by-step process to configure your new D-Link router. |                     |
| Manual Configuration                                                                              |                     |
| O Auto Configuration                                                                              |                     |
| Next                                                                                              |                     |
| WIRELESS                                                                                          |                     |

Select your Internet Connection type: Dynamic or PPPoE

• Dynamic IP (DHCP) - Cable Internet Service (Rogers, Shaw, Cogeco, Videotron, Teksavvy) Setup a Wireless Network Name and Password

D-Link Suggests Securing your wireless network with WPA/WPA encryption

| STEP 1: CONFIGURE YOUR INTE          | RNET CONNECTION                                             |
|--------------------------------------|-------------------------------------------------------------|
| Internet Connection                  |                                                             |
| Internet Con                         | nnection: Dynamic IP (DHCP)                                 |
| Wireless Settings                    |                                                             |
| Network Name (SSID)<br>Security Mode | My Home Network Disable Wireless Security (Not recommended) |
| Network Key                          | Password                                                    |
|                                      |                                                             |

PPPoE - DSL Internet Service (Bell Sympatico, Teksavvy DSL, Sasktel, Acanac) Username: Your Internet username (Provided by your Internet Service Provider) Password: Your Internet Password (Provided by your Internet Service Provider) Setup a Wireless Network Name and Password

| D-Link Suggests Securin | your wireless network with | WPA/WPA encryption |
|-------------------------|----------------------------|--------------------|
|-------------------------|----------------------------|--------------------|

| Product Page : DIR-605L            | Hardware Version : Ax Firmwar                                     | re Version : 1.13 |
|------------------------------------|-------------------------------------------------------------------|-------------------|
| D.T.Seele                          |                                                                   |                   |
| D-LINK                             |                                                                   |                   |
|                                    |                                                                   | 100 A             |
| STEP 1: CONFIGURE YOUR INTERNET CO | DNNECTION                                                         |                   |
| Internet Connection                |                                                                   |                   |
| Internet Connection:               | : PPPoE 🔹                                                         |                   |
| User Name :                        | username@isp.com                                                  |                   |
| Password :                         |                                                                   |                   |
| Confirm Password:                  | •••••                                                             |                   |
| Wireless Settings                  |                                                                   |                   |
| Network Name (SSID) My Home        | Network                                                           |                   |
| Security Mode O Disable            | le Wireless Security (Not recommended)<br>D-WPA/WPA2(Recommended) |                   |
| Network Key Password               | d                                                                 |                   |
| Auto ger                           | nerate network key                                                |                   |
|                                    |                                                                   |                   |
|                                    | Prev Next                                                         |                   |
|                                    |                                                                   |                   |
|                                    |                                                                   |                   |
| WIRELESS                           |                                                                   |                   |

Enter an administrator password for the router (**Note**: This is not the wireless password- This is the password for logging into the router configuration)

| Product Page : DIR-605L Ha                                                                                                    | rdware Version : Ax Firmware Version : 1.13                                                                      |
|----------------------------------------------------------------------------------------------------|----------------------------------------------------------------------------------------------------|
|                                                                                                    |                                                                                                    |
| D-Link                                                                                                    |                                                                                                    |
|                                                                                                    | and the second second second second second second second second second second second second second second second |
| STEP 2: SET YOUR PASSWORD                                                                                                    |                                                                                                    |
| By default, your new D-Link Router does not have a password configured for a<br>the Web-based configuration pages. To secure your new networking device, ple<br>password below | dministrator access to<br>ase set and verify a                                                                   |
| Password: ••••••                                                                                                    |                                                                                                    |
| Confirm Password: ••••••                                                                                                    |                                                                                                    |
| Prev                                                                                                    |                                                                                                    |
|                                                                                                    |                                                                                                    |
| WIRELESS                                                                                                    |                                                                                                    |

Select your Time Zone

| Product Page : DIR-605L                              |                                                  | Hardware Version : Ax Firmware Version : 1.13 |
|------------------------------------------------------|--------------------------------------------------|-----------------------------------------------|
| D.T.S.                                               |                                                  |                                               |
| D-Link                                               |                                                  |                                               |
|                                                      |                                                  |                                               |
| STEP 3: SELECT YOUR TIME Z                           | DNE                                              |                                               |
| Select the appropriate time zone for for the router. | your location. This information is required to c | onfigure the time-based options               |
| Time Zone :                                          | (GMT-05:00) Eastern Time (US/Canada)             | •                                             |
|                                                      | Prev                                             |                                               |
| 1                                                    |                                                  |                                               |
| WIRELESS                                             |                                                  |                                               |

The router will apply the new settings and reboot. You should be prompted with the routers Login Screen Enter the username: admin and your created password (created earlier)

| Product Page : DIR-605L                                                                                          | Hardware Version : Ax Firmware Version : 1.13 |
|----------------------------------------------------------------------------------------------------|-----------------------------------------------|
| and the second second second second second second second second second second second second second second second |                                               |
| D-Link                                                                                                    |                                               |
|                                                                                                    |                                               |
|                                                                                                    |                                               |
| Login                                                                                                    |                                               |
| Login to the router :                                                                                            |                                               |
| Hear Name * admin                                                                                                |                                               |
| Password : •••••••                                                                                               |                                               |
|                                                                                                    |                                               |
| Login                                                                                                    |                                               |
|                                                                                                    |                                               |
|                                                                                                    |                                               |
| WIRELESS                                                                                                    |                                               |

Your current Network settings are display. Everything but your mydlink setting should be configured Click on the **Configure** button under the **mydlink Account settings** 

| CURRENT N                                  | ETWORK SETTING                                                                                  |                                                |                                                        |                |
|--------------------------------------------|-------------------------------------------------------------------------------------------------|------------------------------------------------|--------------------------------------------------------|----------------|
| The current of reconfigure y settings by a | network settings and the conne<br>your wireless settings, please cli<br>dicking "Manual Setup". | ection status are disp<br>ck the "Configure" b | olayed below. If you want<br>utton. You can also enter | to<br>advanced |
| Internet Set                               | ttings                                                                                          |                                                |                                                        | 1              |
|                                            | Internet Connection : Dyna                                                                      | mic IP (DHCP)                                  | Status : Connected                                     |                |
| Wireless Set                               | tings                                                                                           |                                                |                                                        |                |
|                                            | Network Name (SSID) :                                                                           | My Home Network                                | Status : Encryption<br>Configure                       |                |
|                                            | Security :                                                                                      | Auto (WPA or WPA2)                             | - Personal                                             |                |
|                                            | Network Key :                                                                                   | password                                       |                                                        |                |
| Device Info                                |                                                                                                 |                                                |                                                        |                |
|                                            | User Name :                                                                                     | admin                                          |                                                        |                |
|                                            | Password :                                                                                      | password                                       |                                                        |                |
| mydlink Acco                               | ount                                                                                            |                                                |                                                        |                |
|                                            | You have not activated mydli                                                                    | nk service.                                    | Status : Not Connected Configure                       |                |
|                                            | Can                                                                                             | cel Manual Setup                               | K                                                      |                |

Create a new account or if you already have an existing mydlink account, enter your login details.

| Product Page : DIR-605L                                            | Hardware Version : Ax Firmware Version : 1.13                          |
|--------------------------------------------------------------------|------------------------------------------------------------------------|
| DISC                                                               |                                                                        |
| D-Link                                                             |                                                                        |
|                                                                    |                                                                        |
| CONFIGURE YOUR MYDLINK ACCOUNT                                     |                                                                        |
| Do you have mydlink ac<br>Yes, I have a mydl<br>No, I want to rege | ccount?<br>link account.<br>ster and login with a new mydlink account. |
| E-mail Address (Account Name):                                     | myaccount@dlink.com                                                    |
| Password :                                                         |                                                                        |
|                                                                    | Login Back                                                             |
| WIRELESS                                                           |                                                                        |

Your DIR-605 is now configured.

| Product Page : DIR-605L Hardware Version : Ax Fi                                                                                                    | irmware Version : 1.13 |
|----------------------------------------------------------------------------------------------------|------------------------|
| and the second second                                                                                                    |                        |
| D-Link                                                                                                    |                        |
|                                                                                                    |                        |
|                                                                                                    |                        |
| CURRENT NETWORK SETTING                                                                                                    |                        |
| The current network settings and the connection status are displayed below. If you want to reconfigure your wireless settings, please dick the "Configure" button. You can also enter advanced settings by dicking "Manual Setup". | đ                      |
| Internet Settings                                                                                                    |                        |
| Internet Connection : Dynamic IP (DHCP) Status : Connected                                                                                                    |                        |
| Wireless Settings                                                                                                    |                        |
| Network Name (SSID) : My Home Network Configure                                                                                                    |                        |
| Security : Auto (WPA or WPA2) - Personal                                                                                                    |                        |
| Network Key : password                                                                                                    |                        |
| Device Info                                                                                                    |                        |
| User Name : admin                                                                                                    |                        |
| Password : password                                                                                                    |                        |
| mydlink Account                                                                                                    |                        |
| You have activated mydlink service. Status : Connected Configure                                                                                                    |                        |
| Cancel Manual Setup                                                                                                    |                        |
|                                                                                                    |                        |
| WIRELESS                                                                                                    |                        |

To view your DIR-605L through the mydlink portal. Visit <a href="http://mydlink.com">http://mydlink.com</a> and log into your account. Your DIR-605L should now be visible.

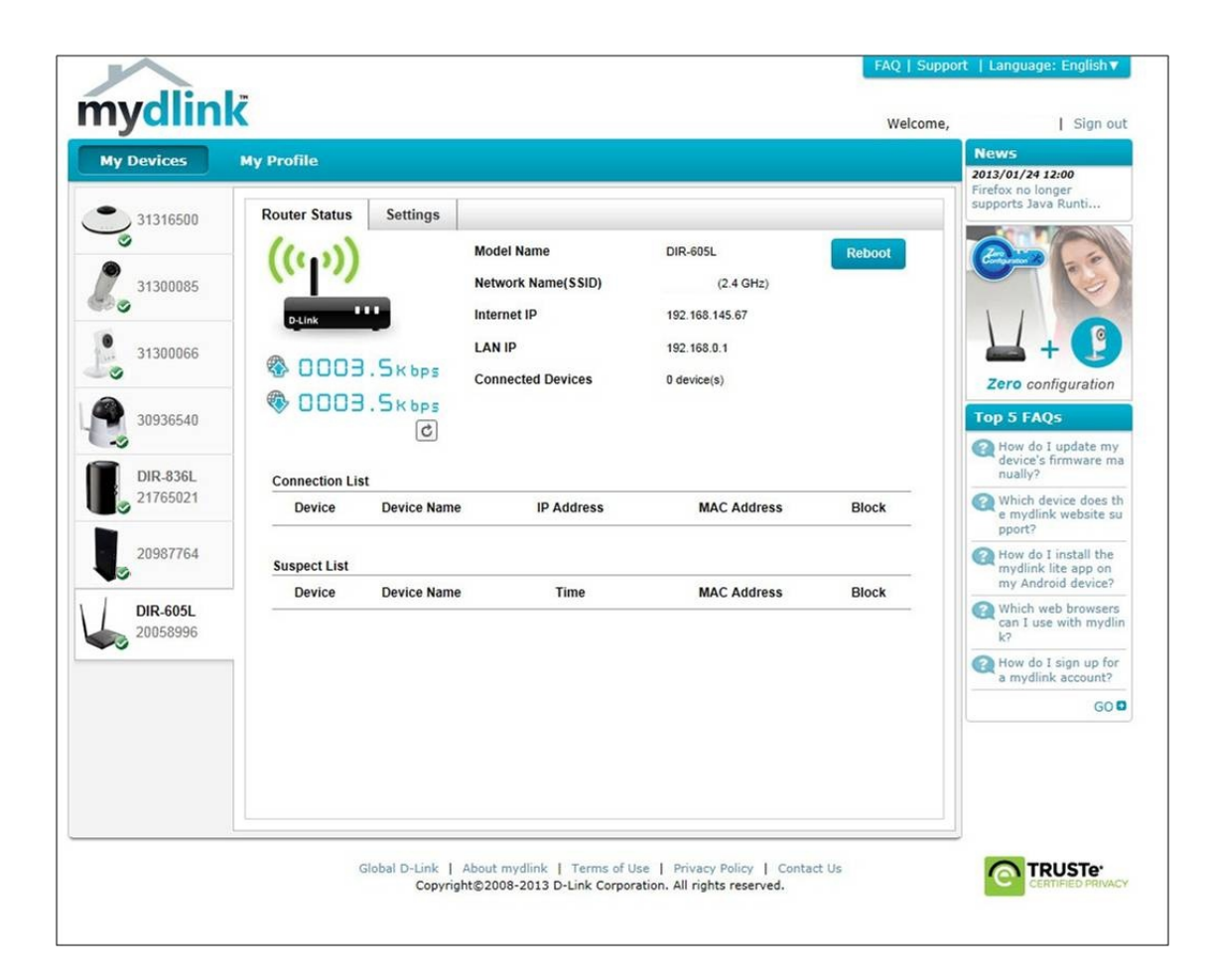